## **Business Secure Router 222 Quick Install Guide**

You can download all the documents referred to in this Quick Install guide at www.nortel.com.

2. Get your **Domain Name** from the

Panel. For details, see your operating

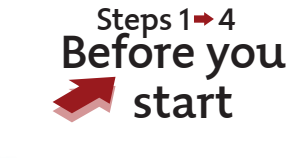

1. Contact your Internet Service Provider (ISP) to get the following information: a. Encapsulation type: Ethernet, PPP

over Ethernet, PPTP **b.** ISP IP addresses: WAN, DNS servers, Gateway, and WAN MAC User Accounts dialog box in the Control address

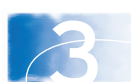

system Help files.

3. Get your **Computer Name** from the System Properties dialog box on your computer.

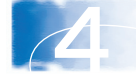

Get the IP addresses of DNS and remote servers on your LAN. (optional)

# Steps 5→8 Install the hardware

5. Place the BSR222 on a flat surface with sufficient clearance for the front and rear connection points, or use the supplied holder to vertically mount it.

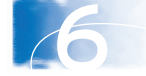

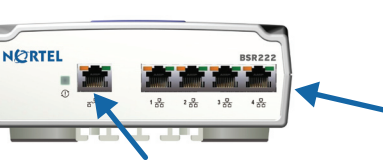

other computers or network devices to the four Ethernet ports. 7. Connect your Internet service to the

6. Connect your PC

and up to three

WAN port next to the Power LED.

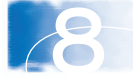

8. Connect the supplied power adapter to the rear of the BSR222 and to a grounded AC power source.

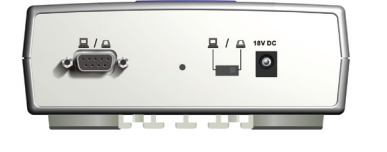

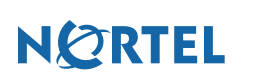

N0118060

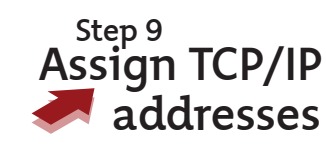

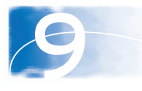

9. Set up the IP addresses on each computer connected to the BSR222:

a. Set each computer to dynamically obtain an IP address, or assign a static IP address. If you assign a static IP address, choose one between 192.168.1.2 and 192.168.1.254. Note: Assign a static IP address for PPTP encapsulation.

b. Assign a subnet mask of 255.255.255.0 and a default gateway of 192.168.1.1.

c. If you assign a static IP address in step 9a, assign the DNS server IP addresses. If you do not know the DNS server IP addresses, choose Obtain a DNS server address automatically.

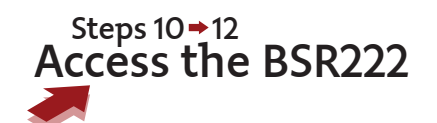

**Business Secure Router** 

Enter Password and click Login.

Reset

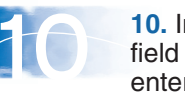

n the address of your browser,

192.168.1.1

| 10 | 10. lr |
|----|--------|
|    | field  |
|    | enter  |
|    |        |

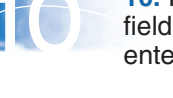

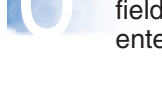

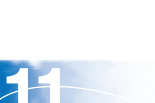

11. Enter the default user name (nnadmin) and password (PIsChgMe!) to log onto the BSR222.

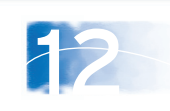

Password:

Login

12. You can replace the default password or use it as it is.

NØRTEL

| Start the wizard                                              |                                                                                                    |
|---------------------------------------------------------------|----------------------------------------------------------------------------------------------------|
| <b>13.</b> On the left navigation pane, click <b>Wizard</b> . | WZARD       NAM REFUI       SYSTM       LAN       SYSTM       SAMAN       STATE       STATE       STATE       STATE       STATE       STATE       STATE       STATE       STATE       CONTENTS       CONTENTS       CICK Any link under MAIN MENU to configure advanced settings.       ATTESMORT       CICK MAINTENANCE       CALL SCENER       CICK COUT |
| 14                                                            | Status: Ready                                                                                                    |

14. In the General Setup window, enter the system name (your computer name) and the domain name.

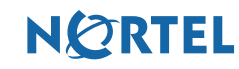

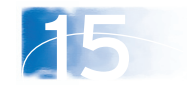

15. From the first Wizard window, choose the type of encapsulation and service that your ISP supplies. The wizard displays different windows for each type of encapsulation and service.

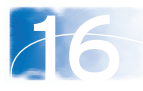

**16.** Depending on the type of encapsulation that your ISP uses, enter the following information:

#### Ethernet

Choose the Service Type: Standard, RR-Toshiba, RR-Manager, or RR-Telstra. Enter User Name, Password, and Login Server IP Address if required.

#### **PPP over Ethernet**

Enter the Service Name, User Name and Password assigned by your ISP, and enter 100 seconds as the Idle Timeout. Choose Nailed-Up Connection to maintain constant service.

### **PPTP**

Enter the User Name and Password assigned by your ISP. Choose Nailed-Up Connection to maintain constant service. Also, enter the My IP address, My IP subnet mask, PPTP server IP address, and Connection ID (of the form n:name).

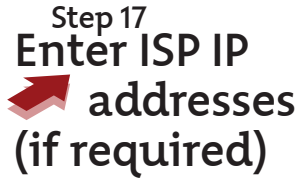

| <ul><li>17. If your ISP provides a fixed IP address for their WAN:</li><li>a. Choose Use fixed IP</li></ul> | WAN IP Address Assignment C Get automatically from ISP (Default) C Use fixed IP address My WAN IP Address 00.0.0 |
|----------------------------------------------------------------------------------------------------|----------------------------------------------------------------------------------------------------|
| address.                                                                                                    | System DNS Servers                                                                                               |
| b. Enter the My WAN IP,                                                                                     | First DNS Server User-Defined V 192.168.249.1                                                                    |
| My WAN IP subnet mask,                                                                                      | Second DNS Server From ISP 0.0.0.0                                                                               |
| Gateway (Remote IP), and                                                                                    | Third DNS Server From ISP  0.0.0                                                                                 |
| System DNS Servers                                                                                          | WAN MAC Address                                                                                                  |
| addresses, if required.<br>Otherwise, accept the                                                            | Factory Default     Spoof this Computer's MAC Address - IP Address     192.168.1.3                               |
| default value of Get                                                                                        | Back Finish                                                                                                    |
| automatically from ISP.                                                                                     |                                                                                                    |

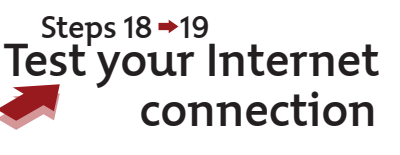

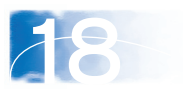

**18.** The BSR222 setup is complete. Close your browser.

**19.** Test your connection to the Internet by opening your browser and visiting a known Web site.

> For more detailed installation instructions, refer to Nortel Business Secure Router 222 Fundamentals.

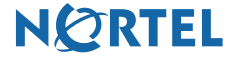

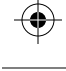

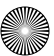